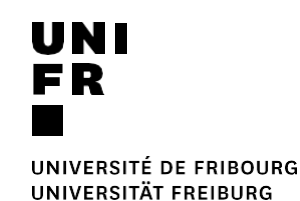

# TUTORIEL MATÉRIEL MULTIMÉDIA LEARNING LAB TUTORIAL MULTIMEDIA-MATERIAL LEARNING LAB

Version 04/2023

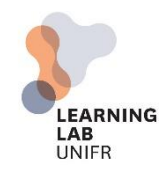

UNIVERSITÉ DE FRIBOURG / UNIVERSITÄT FREIBURG | LEARNING LAB UNIFR Helfer Beat (DIT) et Emmanuelle Salietti (CENTRE NTE-DIT) Tutorial Learning Labs 04.2023

UNI FR

#### **MULTIMEDIA EQUIPMENT AVAILABLE - Living Space**

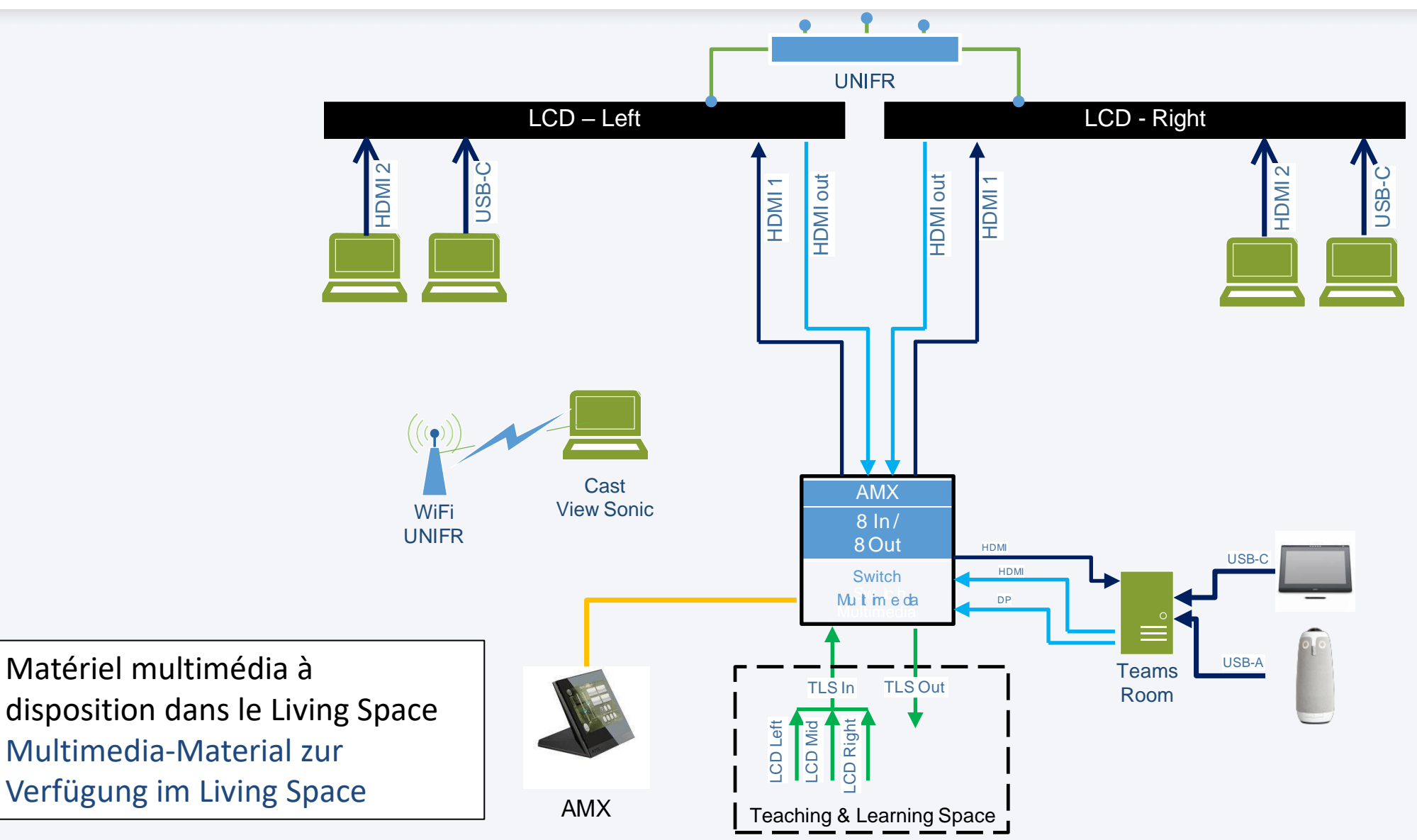

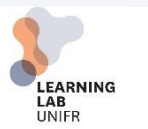

UNIVERSITÉ DE FRIBOURG / UNIVERSITÄT FREIBURG | LEARNING LAB UNIFR Helfer Beat (DIT) et Emmanuelle Salietti (CENTRE NTE-DIT) Tutorial Learning Labs 04.2023

#### **MULTIMEDIA EQUIPMENT AVAILABLE – Teaching & Learning Space**

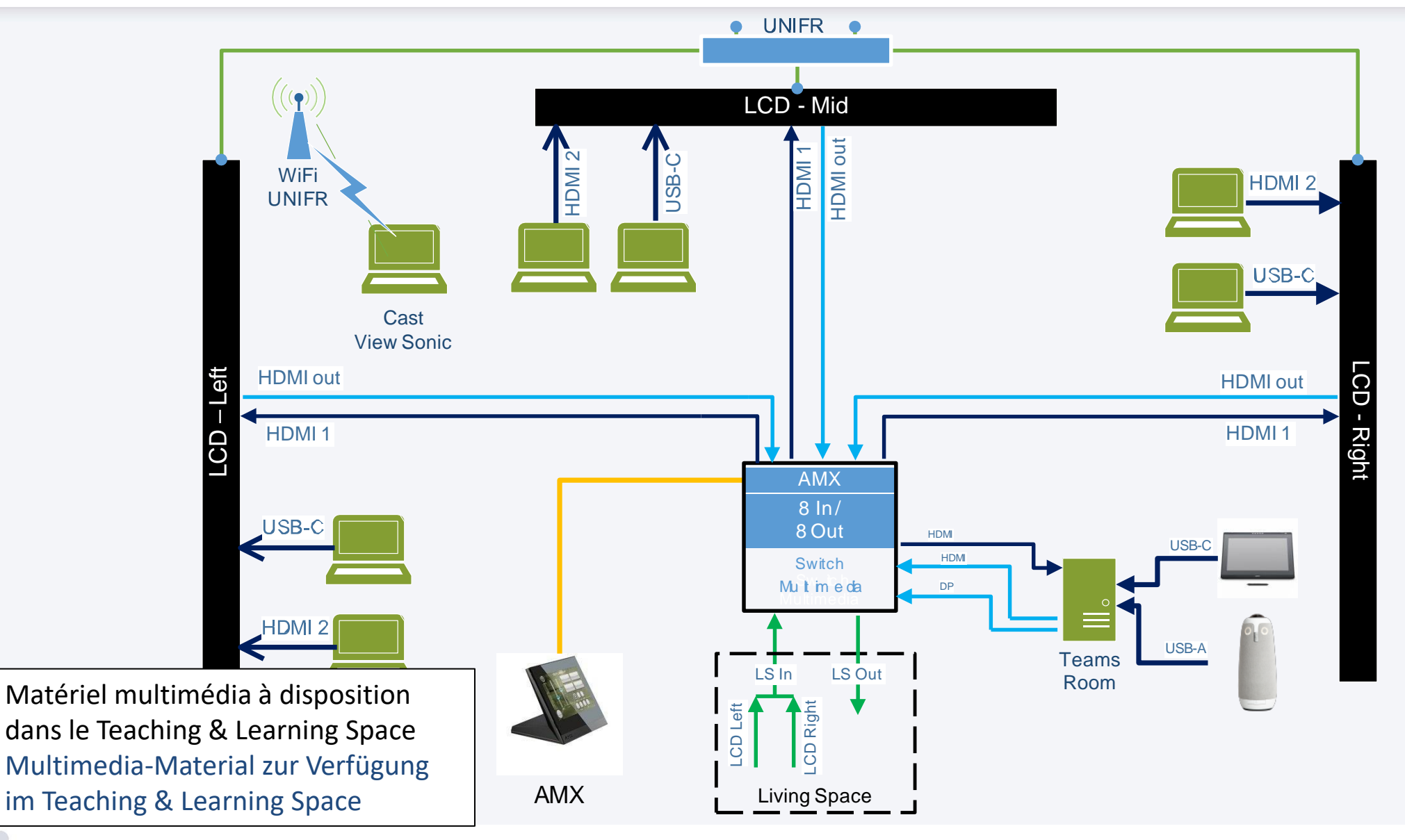

UNIVERSITÉ DE FRIBOURG / UNIVERSITÄT FREIBURG | LEARNING LAB UNIFR Helfer Beat (DIT) et Emmanuelle Salietti (CENTRE NTE-DIT) Tutorial Learning Labs 04.2023

LEARNING

UNIFR

UNI FR

#### **AMX PANEL - MAIN**

|                                                                                                    | ORACK Menu                                                           | Zeit<br>Datum                                                                                                    |
|----------------------------------------------------------------------------------------------------|----------------------------------------------------------------------|----------------------------------------------------------------------------------------------------|
| AMX                                                                                                    | Péroll<br>Teaching &                                                 | es 21<br>& Learning                                                                                                    |
| Tout le matériel multimédia est<br>contrôlé par le panel AMX. Pour<br>l'utiliser, cliquer sur RACK ON (1)<br>Die gesamte Multimedia-Hardware<br>wird über das AMX-Panel gesteuert.<br>Um es zu benützen, klicken Sie auf<br>RACK ON (1). | Light Via ce pa contrôler   Ober dies Ober dies   Beleucht Ober dies | nel c'est possible aussi de<br>r les lumières de la salle.<br>ses Panel ist es auch möglich, die<br>ung im Raum zu steuern. |

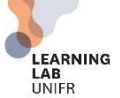

#### **AMX PANEL - LIGHT**

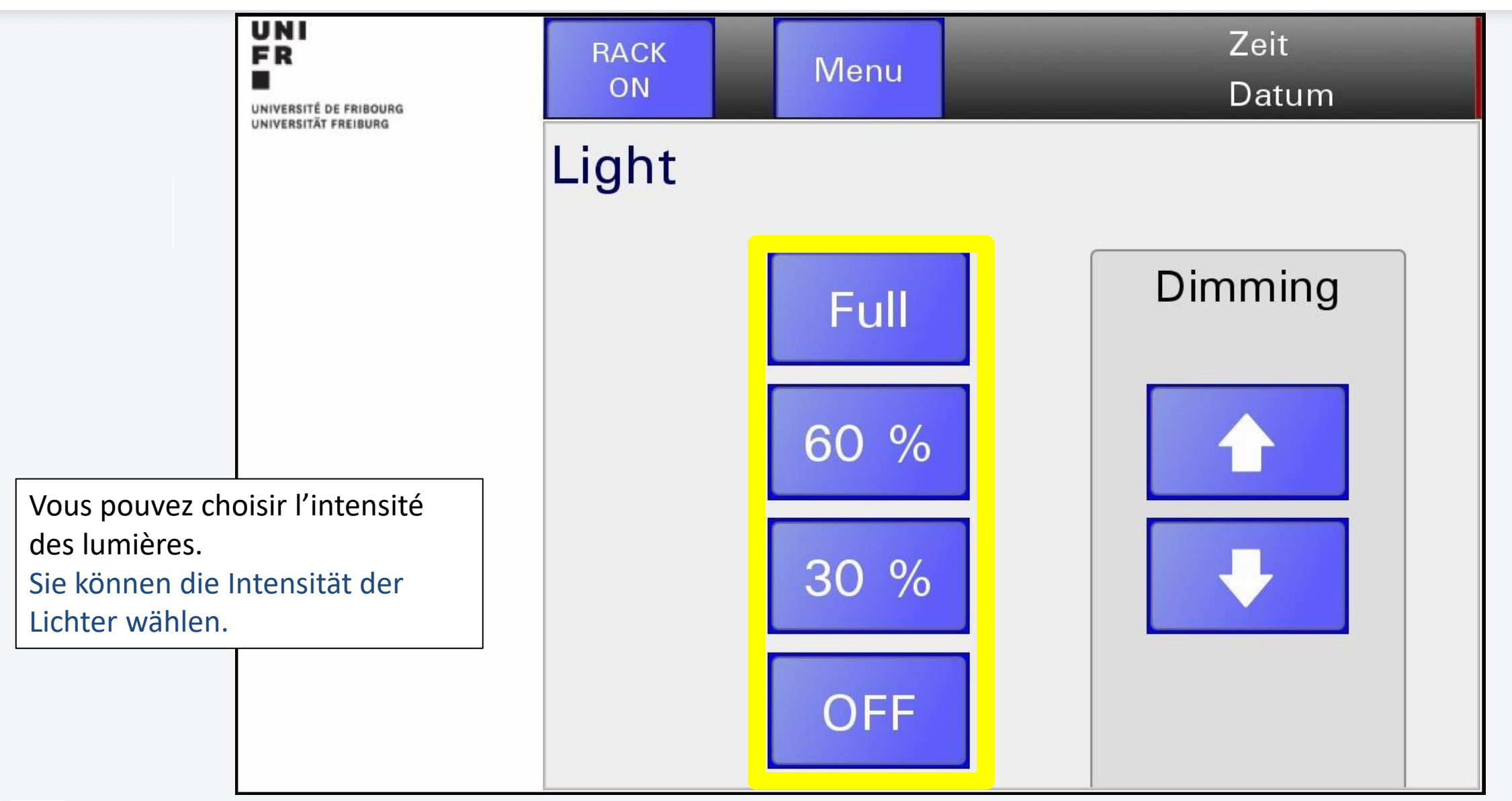

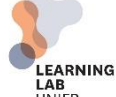

#### **AMX PANEL - MENU**

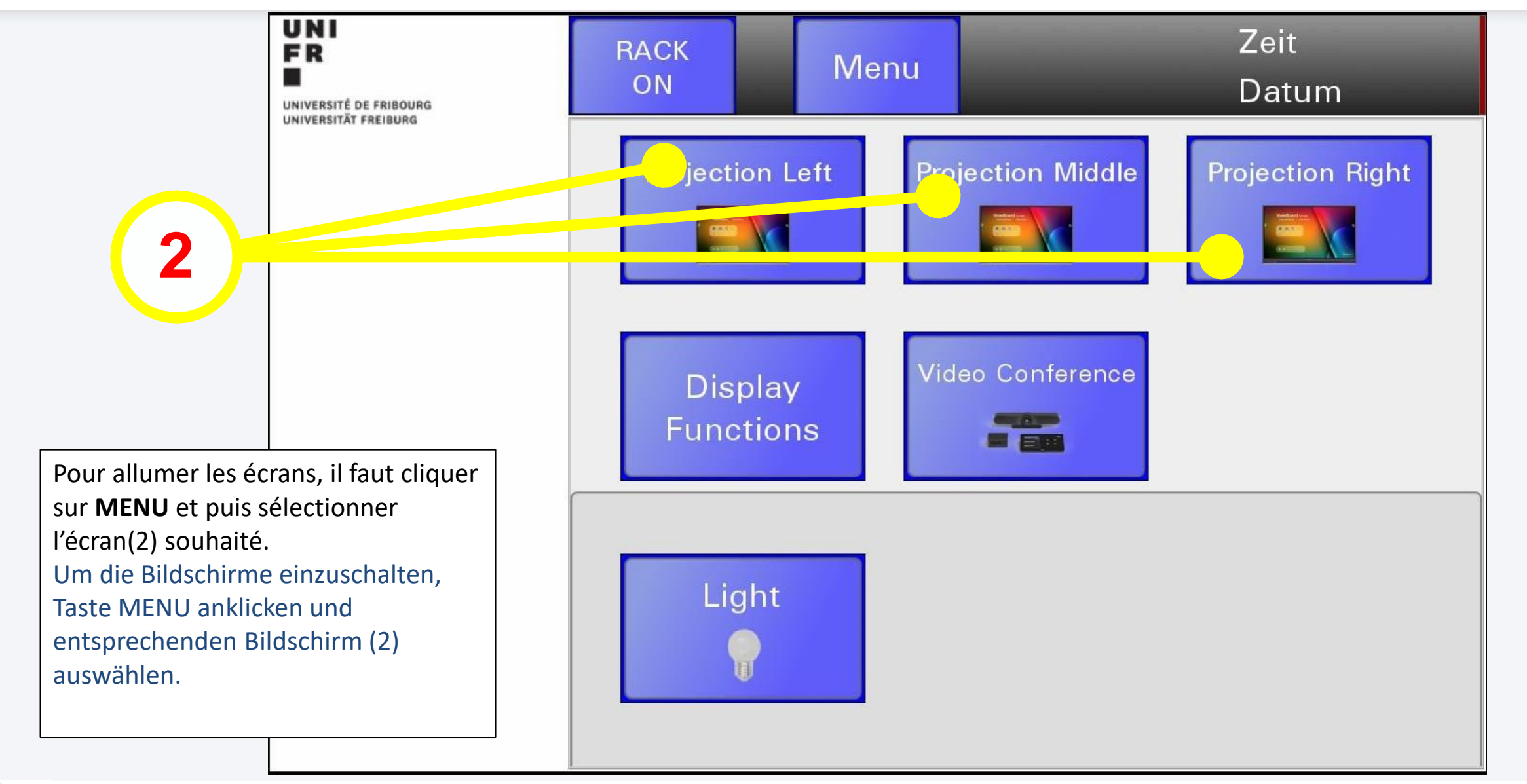

UNIFR

6

UNI

### **PROJECTION L/M/R**

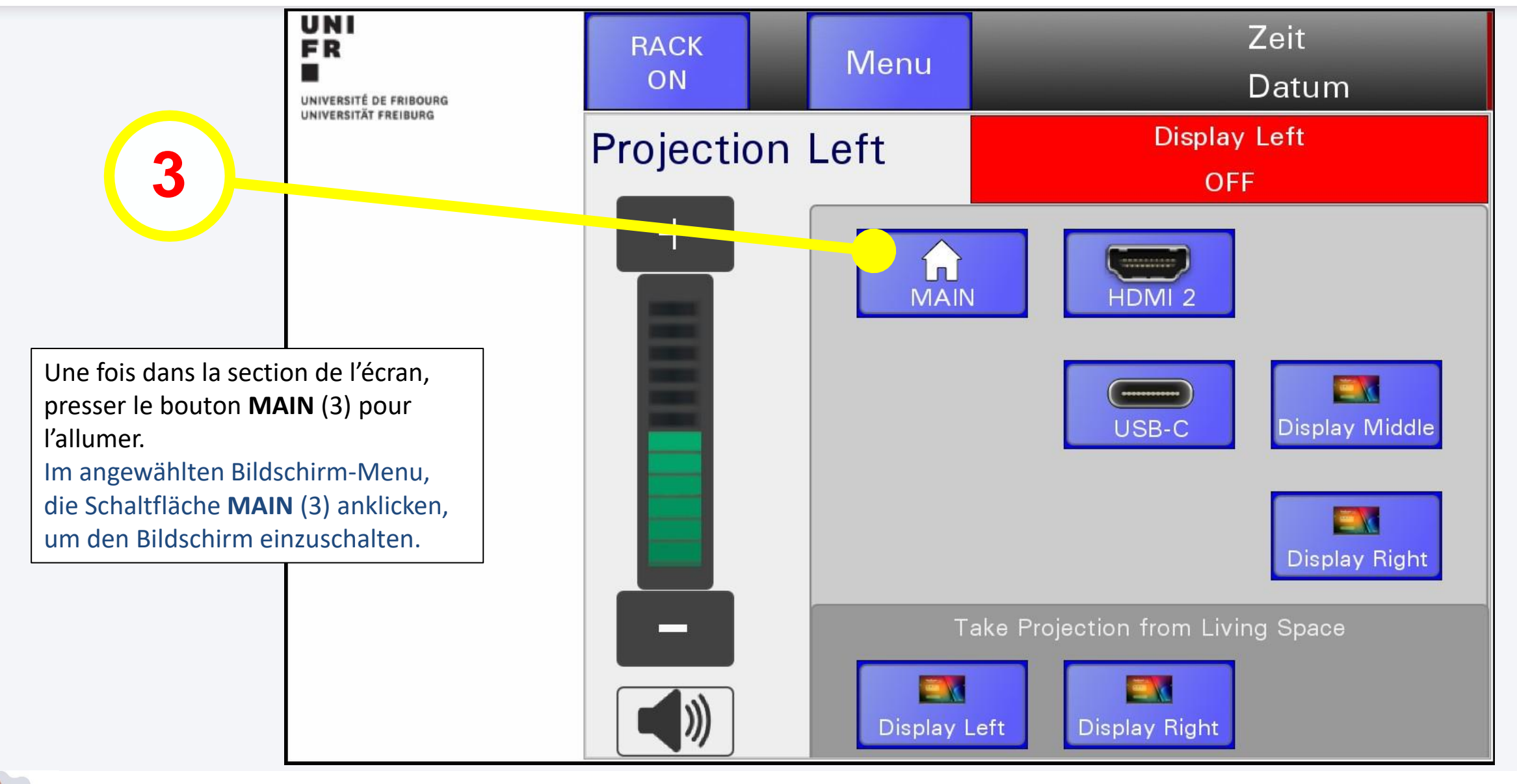

#### **DISPLAY FONCTIONS**

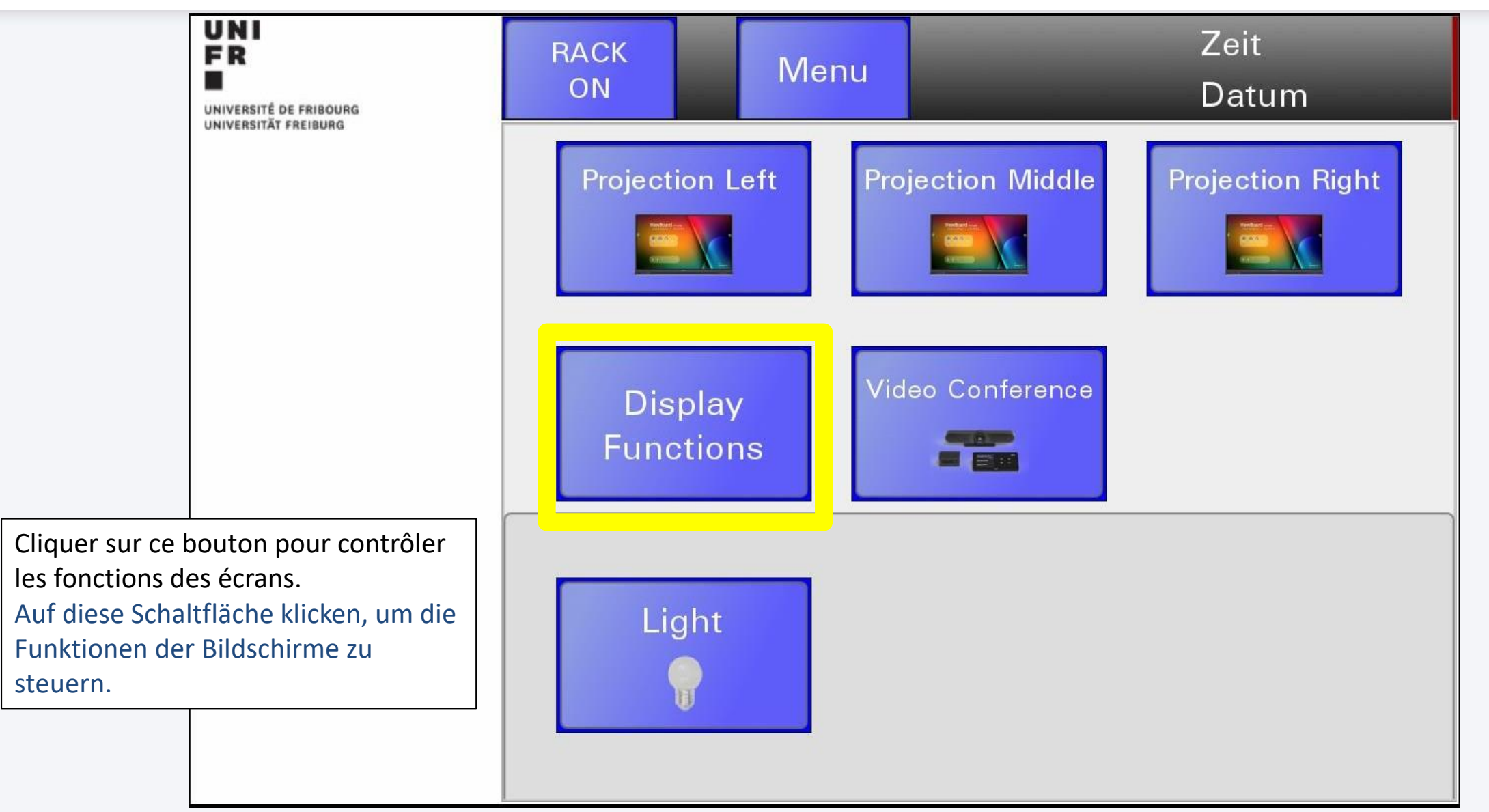

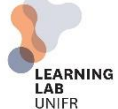

#### **DISPLAY FONCTIONS**

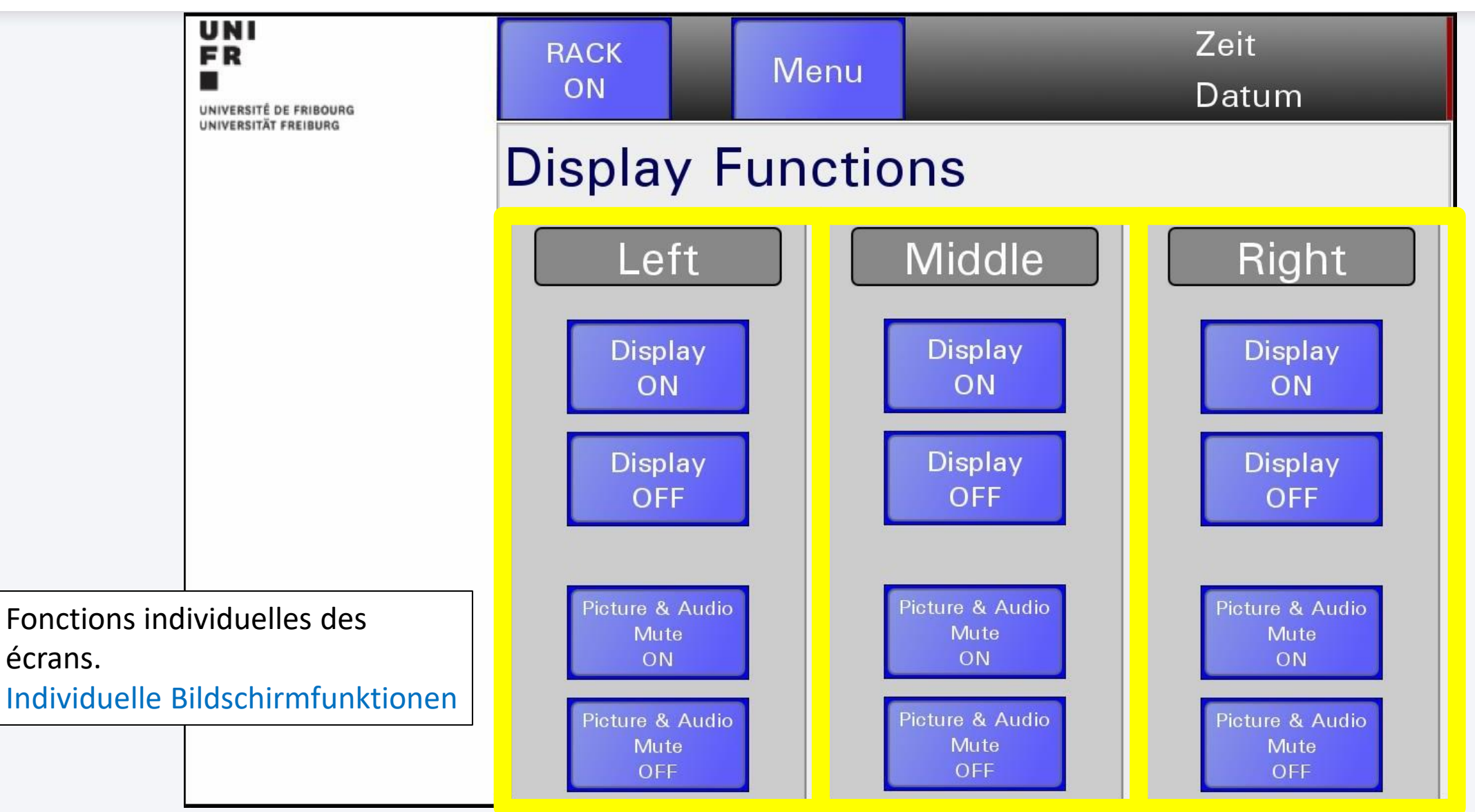

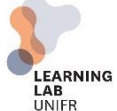

UNIVERSITÉ DE FRIBOURG / UNIVERSITÄT FREIBURG | LEARNING LAB UNIFR Helfer Beat (DIT) et Emmanuelle Salietti (CENTRE NTE-DIT) LEARNING Tutorial Learning Labs 04.2023

#### **TEAMS ROOM**

Pour organiser une séance avec la Teams Room, vous pouvez créer l'événement via le calendrier Teams et « inviter » la salle (Per21-A201-LS@unifr.ch pour Learning Space et Per21-A201-TLS@unifr.ch pour Teaching & Leanring Space). Vous pouvez aussi ajouter d'autres personnes, ou alors leur envoyer le lien.

Um eine Besprechung mit Teams Room zu organisieren, das Ereignis über den Teams-Kalender erstellen und den Raum "einladen" (Per21-A201-LS@unifr.ch für Learning Space und Per21-A201-TLS@unifr.ch für Teaching & Leanring Space). Zusätzlich können noch weitere Personen hinzugefügt werden, oder senden ihnen den Link.

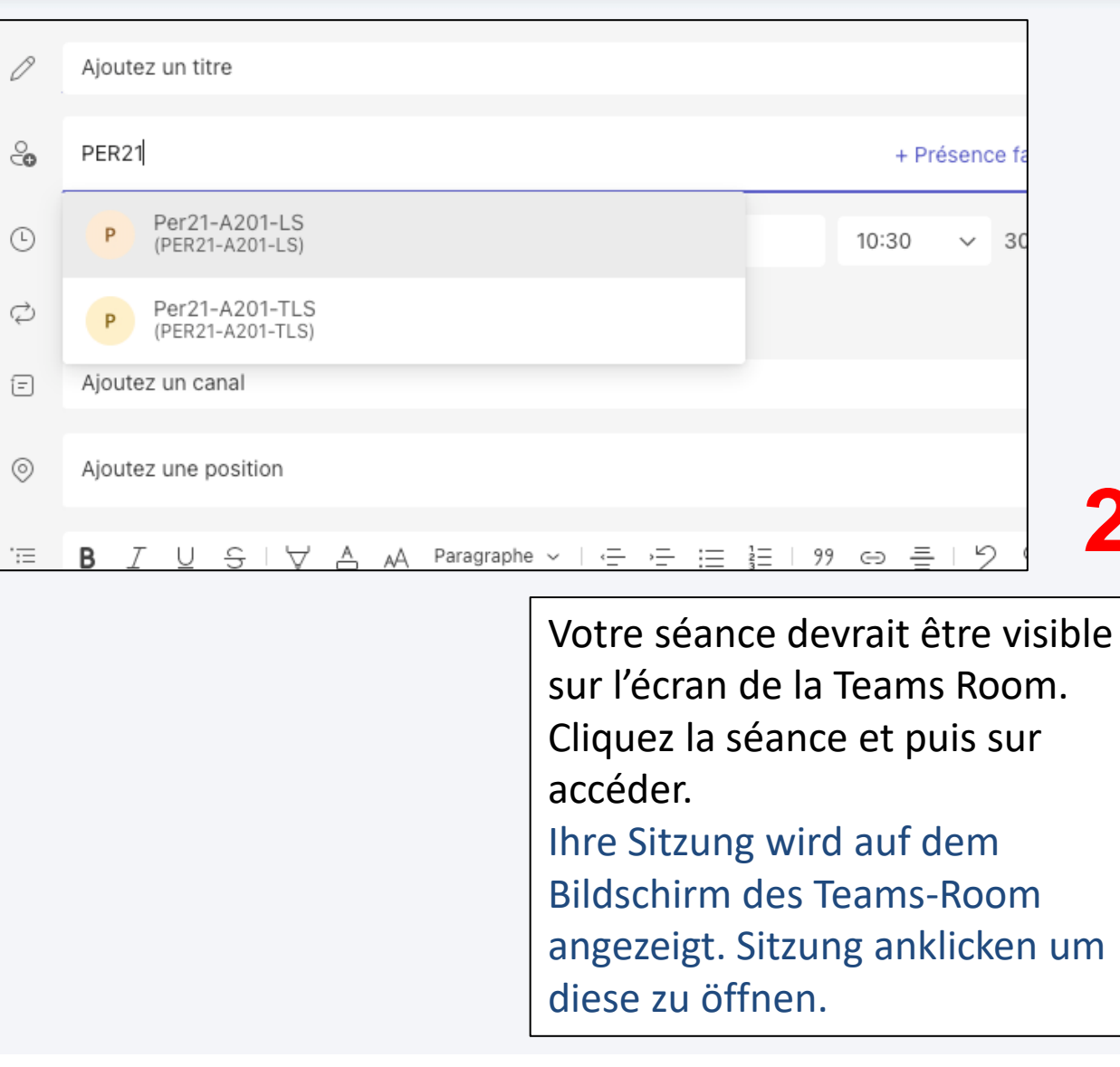

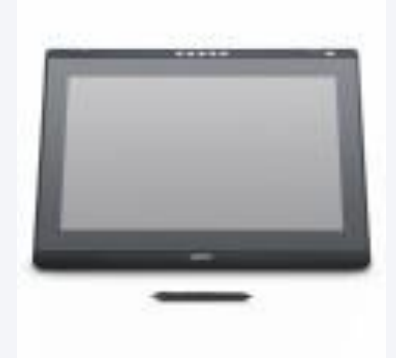

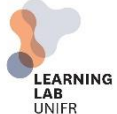

UNI

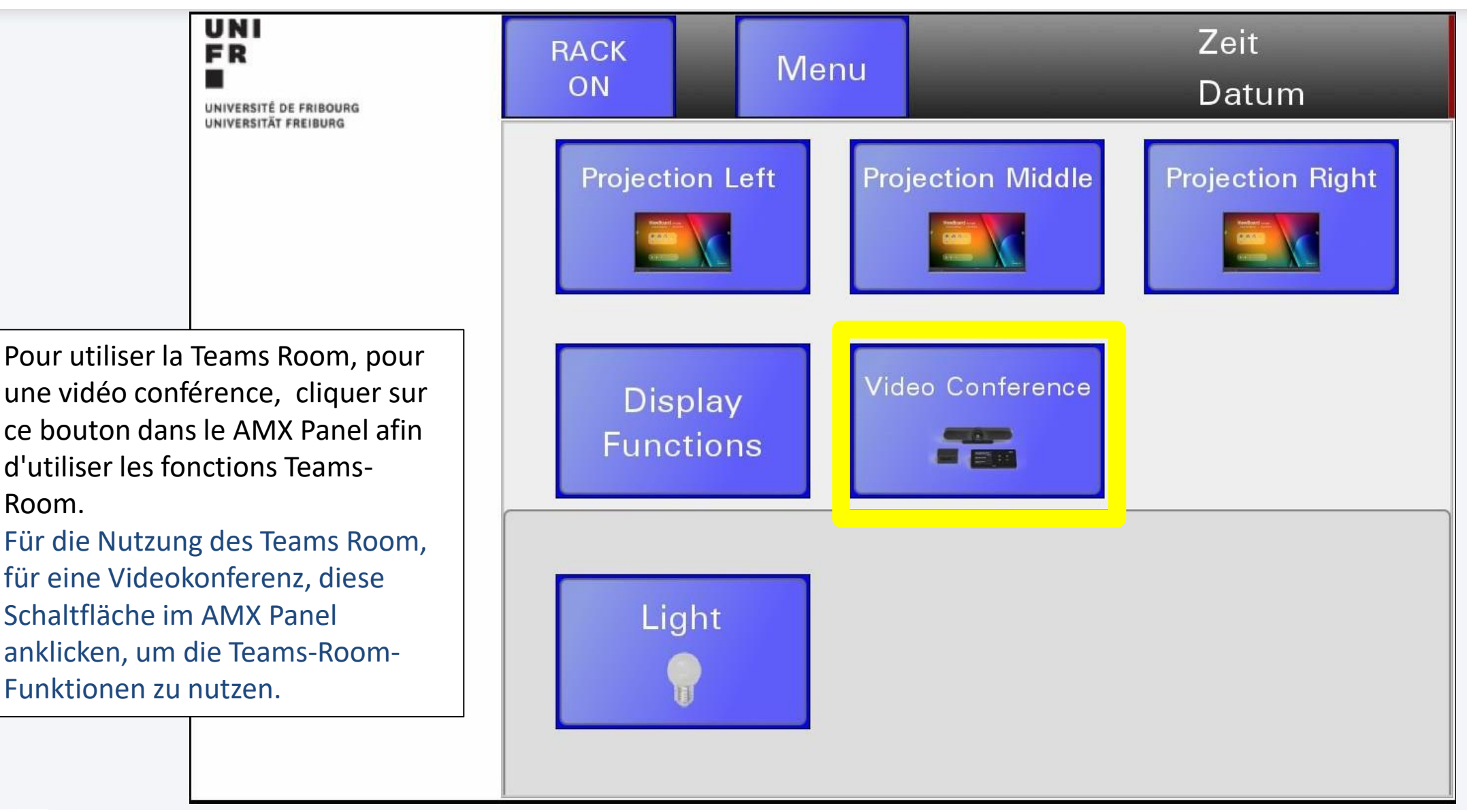

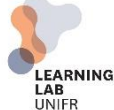

Room.

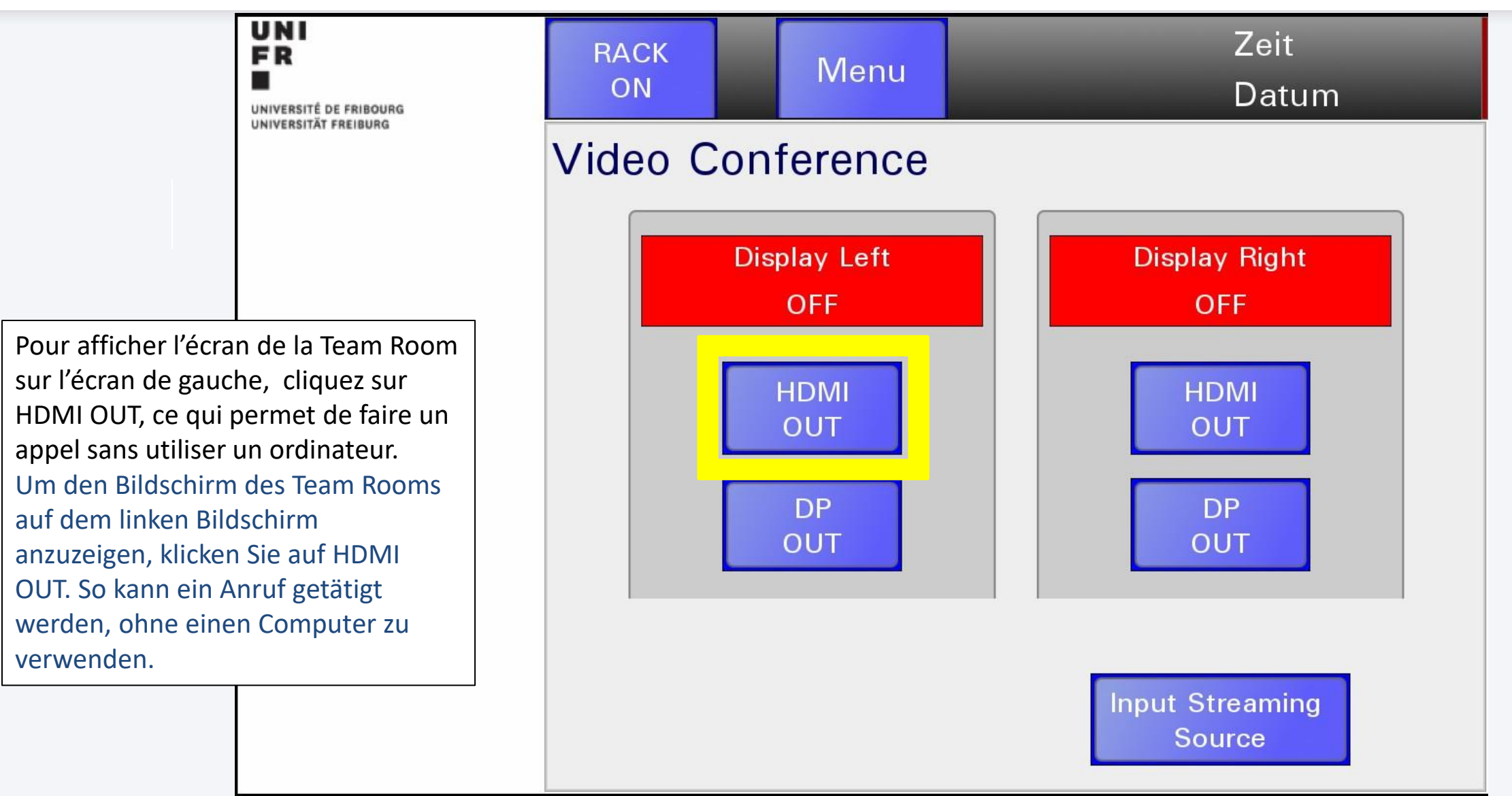

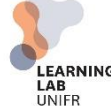

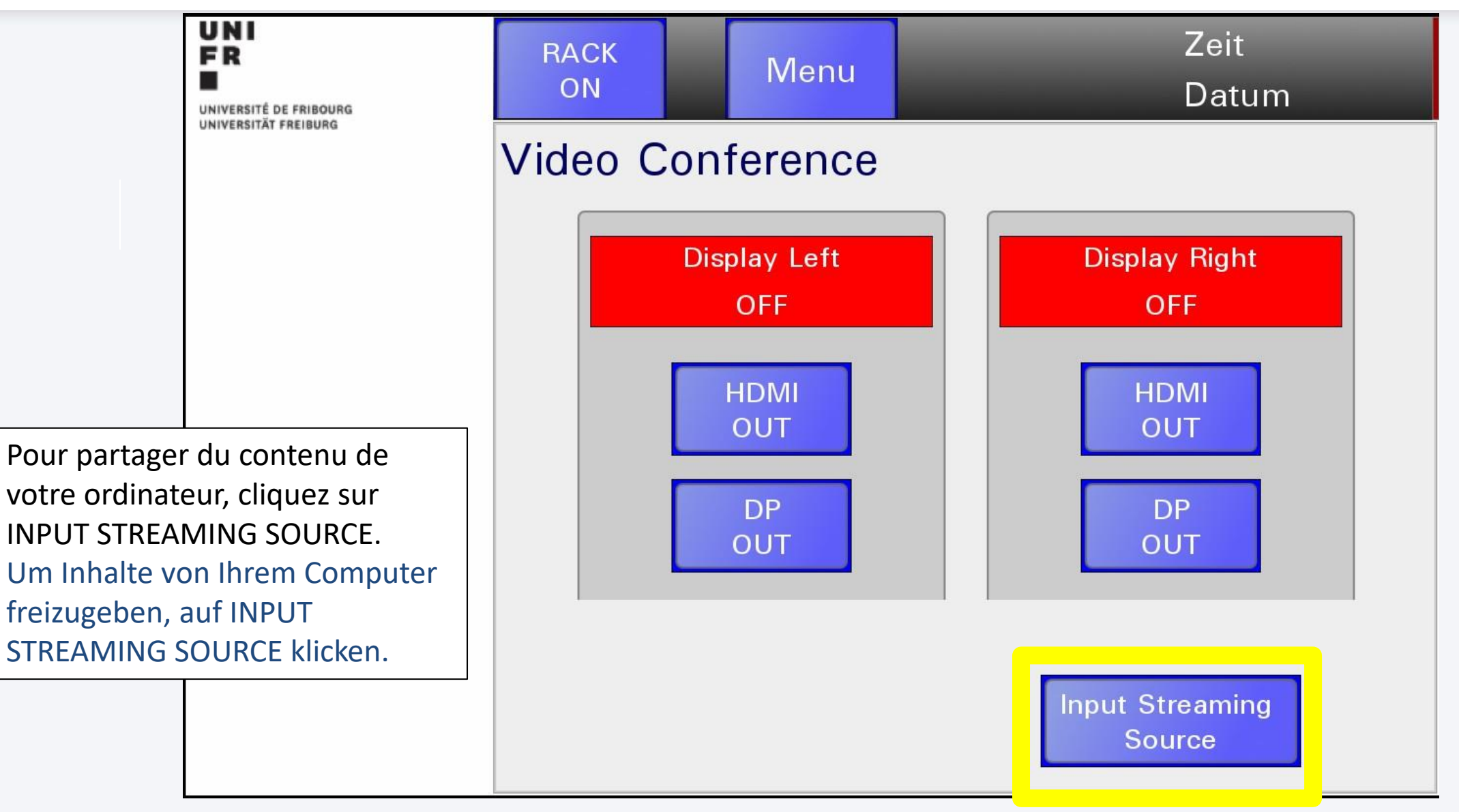

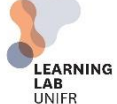

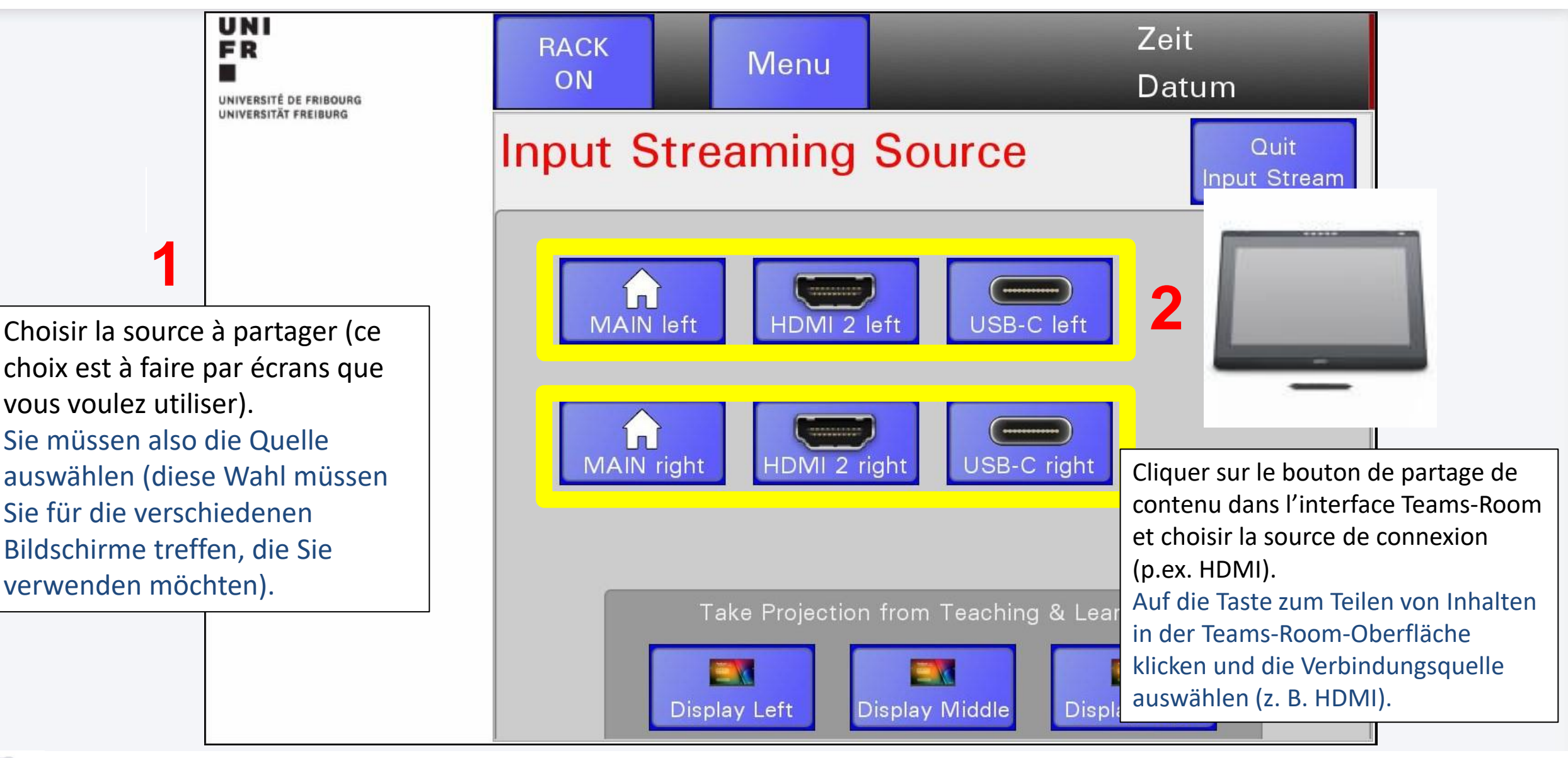

UNIVERSITÉ DE FRIBOURG / UNIVERSITÄT FREIBURG | LEARNING LAB UNIFR Helfer Beat (DIT) et Emmanuelle Salietti (CENTRE NTE-DIT) LEARNING Tutorial Learning Labs 04.2023

#### **TEAMS ROOM – INPUT SOURCE**

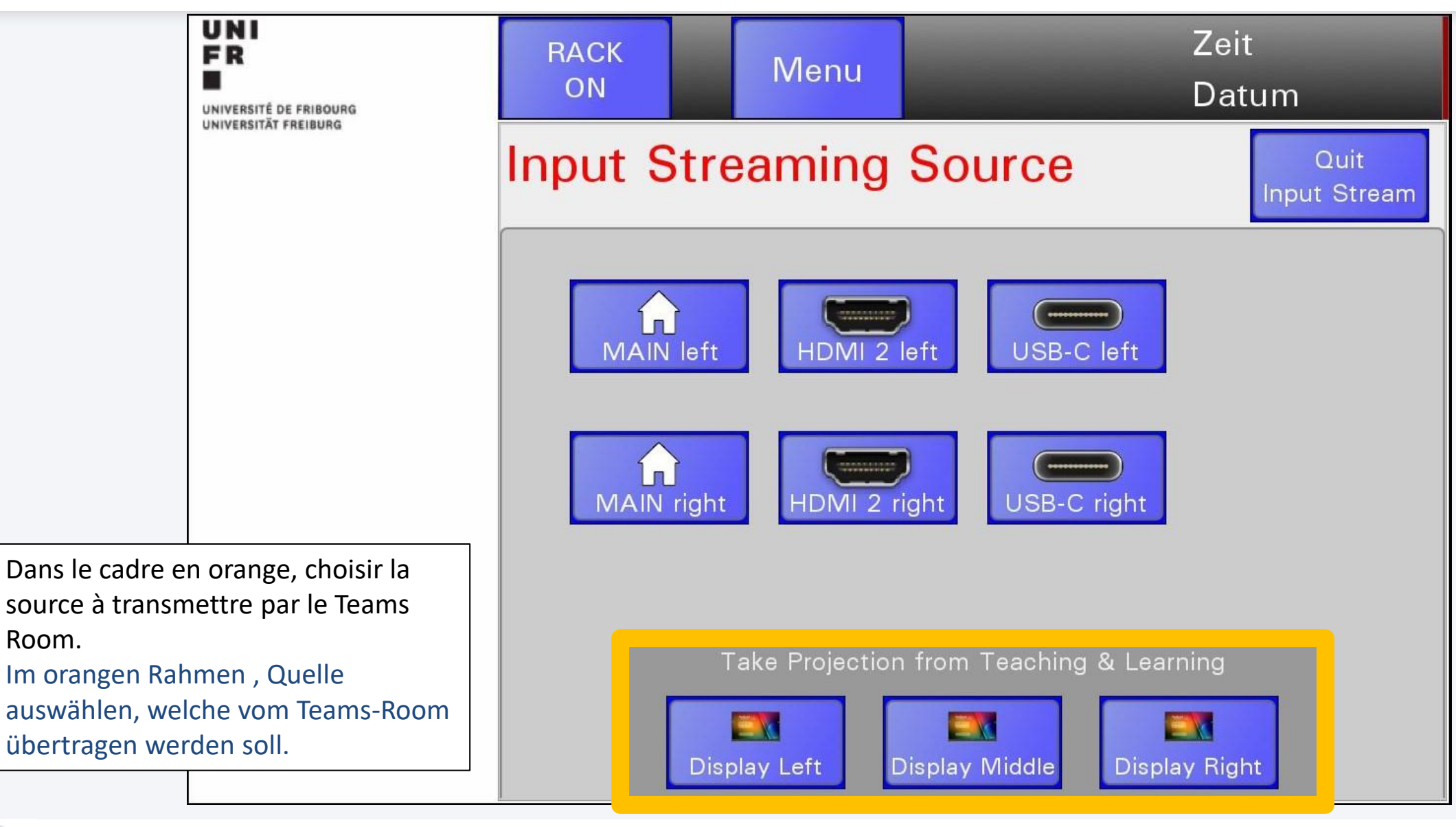

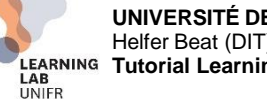

#### **TEAMS ROOM – BACK**

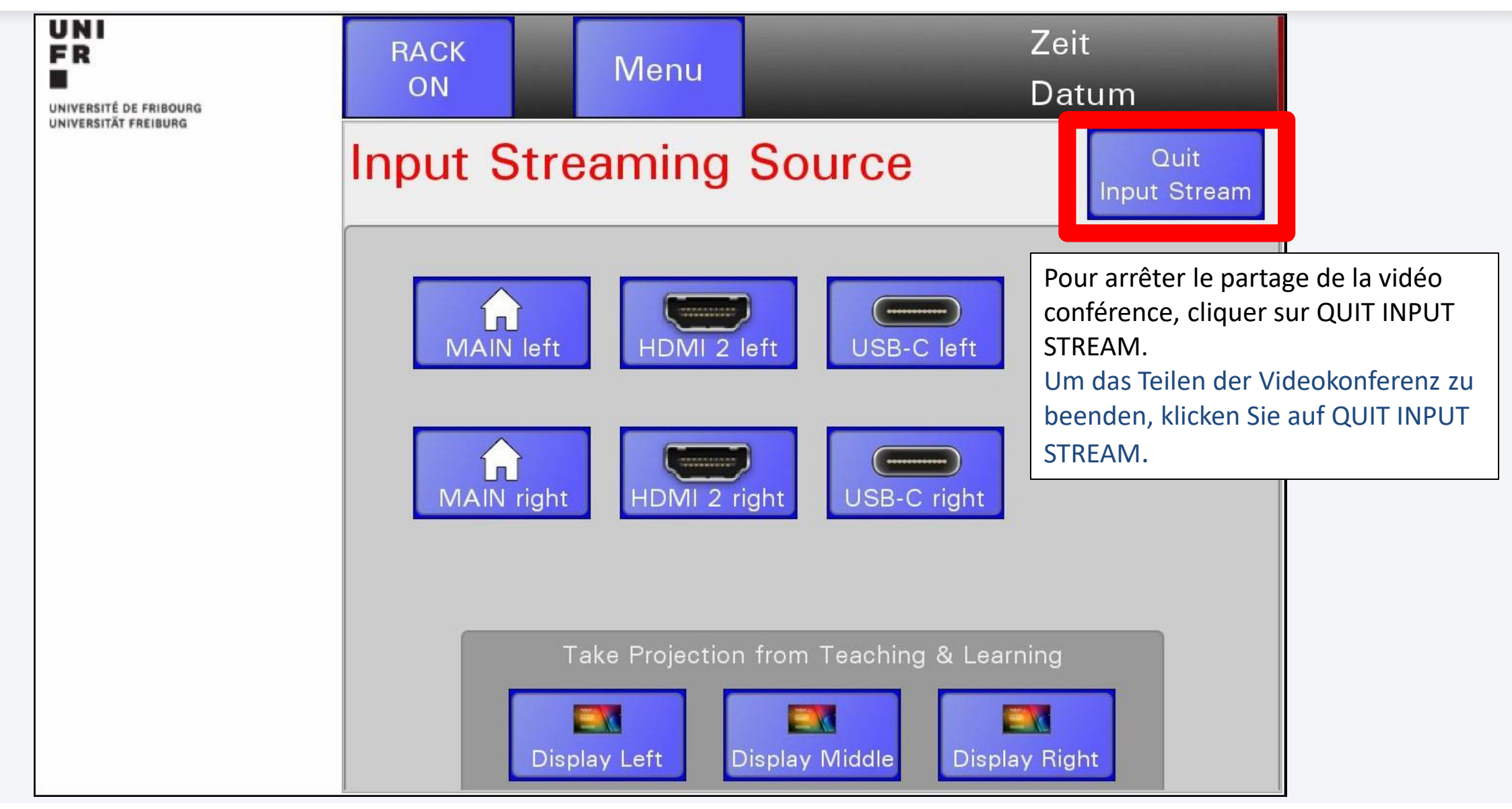

UNIVERSITÉ DE FRIBOURG / UNIVERSITÄT FREIBURG | LEARNING LAB UNIFR Helfer Beat (DIT) et Emmanuelle Salietti (CENTRE NTE-DIT) Tutorial Learning Labs 04.2023

UNIFR

#### **VIEWBOARD CAST**

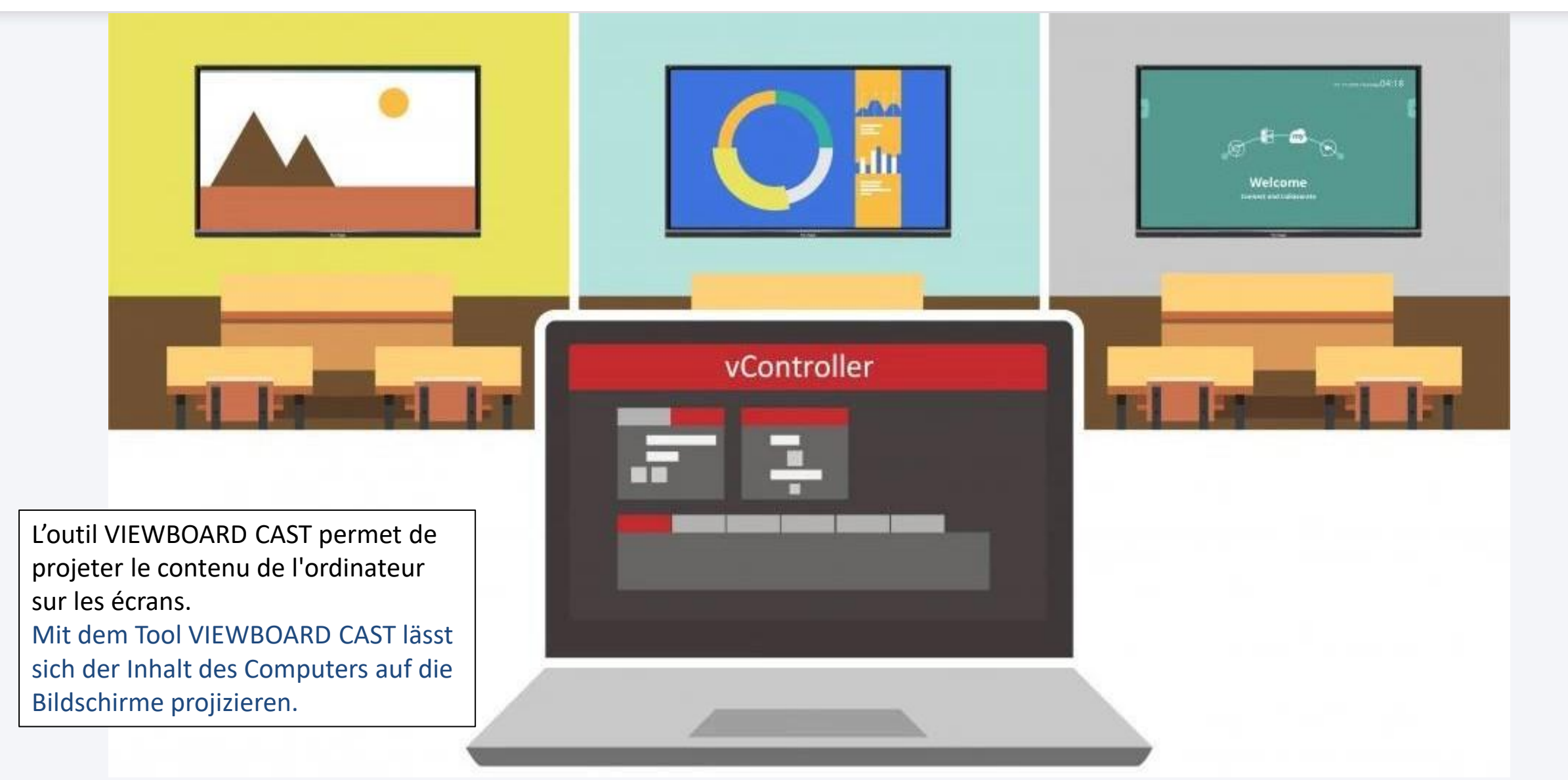

UNI

FR

#### **VIEWBOARD CAST**

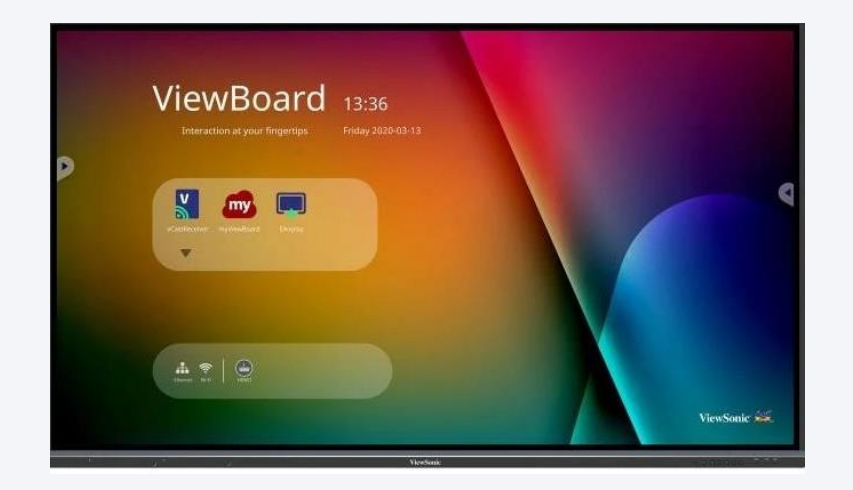

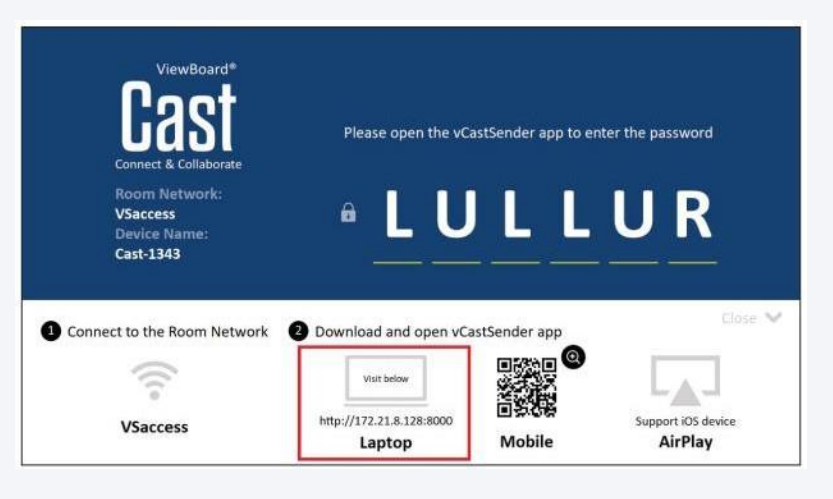

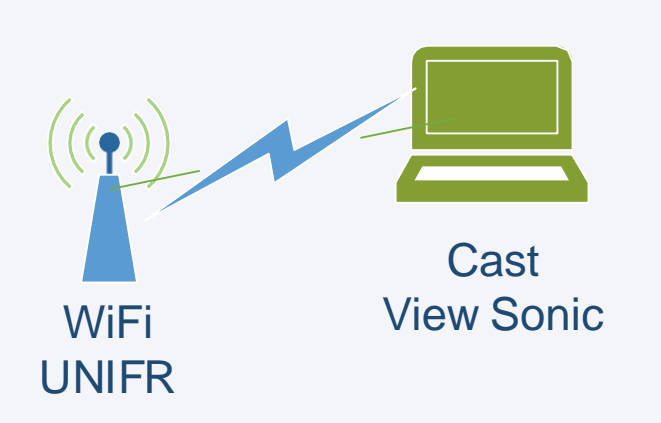

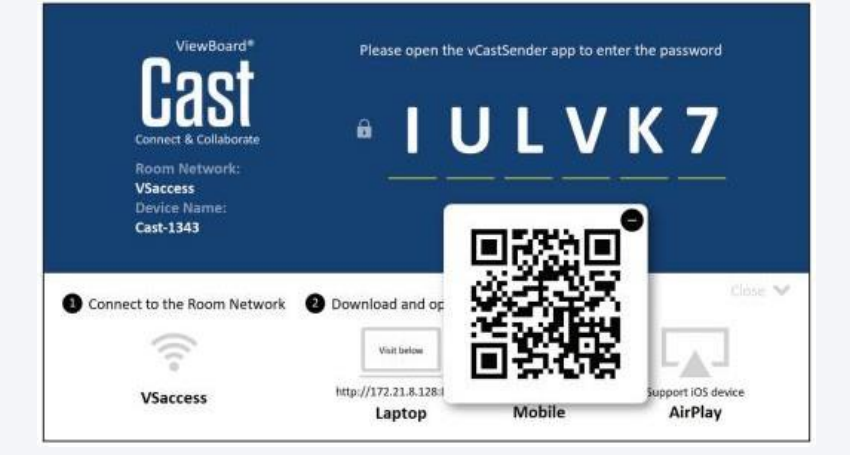

Se connecter au wifi UNIFR -Cliquer sur l'icône de l'application à l'écran -Télécharger l'application vCastSender sur l'ordinateur -Saisir le mot de passe qui s'affiche à l'écran. Mit dem UNIFR-Wifi verbinden -Das Anwendungssymbol auf dem Bildschirm anklicken - Die vCastSender-Anwendung auf den Computer herunterladen - Das auf dem Bildschirm angezeigte Passwort eingeben.

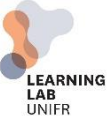

#### EXIT

- Quitter TEAMS
- Éteindre la lumière
- Déclencher le AMX «Rack OFF»
- TEAMS verlassen
- Das Licht ausschalten
- AMX auslösen
- "Rack OFF"

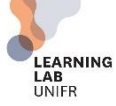

## **AUTRES LIENS UTILES / ANDERE NÜTZLICHE LINKS**

#### Learning Lab UNIFR : unifr.ch/go/learninglab

- OpenBoard (tableau blanc interactif pour écoles et universités / Interaktives Whiteboard für Schulen und Universitäten) : <u>http://www.openboard.ch</u> / <u>http://www.openboard.ch/index.de.html</u>
- MS Teams Cours et réunion en ligne / Online-Kurse und –Sitzungen : <a href="https://www.unifr.ch/it/fr/ms-teams.html//">https://www.unifr.ch/it/de/ms-</a> <a href="teams.html">teams.html</a>
- Enseignement hybride / Fernstudium : <u>https://www.unifr.ch/it/fr/enseignement-a-distance.html / https://www.unifr.ch/it/de/fernstudium.html</u>
- Prestations IT / IT Leistungen : <u>https://www.unifr.ch/it/fr/</u> / <u>https://www.unifr.ch/it/de/</u>
- ViewSonic Switzerland | ViewBoards, Monitors ans Visual Solutions :

https://www.viewsonic.com/ch/

UNIVERSITÉ DE FRIBOURG / UNIVERSITÄT FREIBURG | LEARNING LAB UNIFR Helfer Beat (DIT) et Emmanuelle Salietti (CENTRE NTE-DIT) MG Tutorial Learning Labs 04.2023